Lampiran I Nomor : 1227/E5.5/AL.04/2023 Tanggal : 29 September 2023

## Pedoman Tata Cara Unggah Laporan Monev Internal PT Program Pengabdian kepada Masyarakat melalui Aplikasi BIMA

- 1. Kunjungi situs laman <u>https://bima.kemdikbud.go.id/login</u>, kemudian *login* dengan menggunakan akun **operator perguruan tinggi**.
- 2. Pilih tab Monitoring, kemudian klik Monev Internal PT seperti gambar 1 dibawah ini

| Dashboard    | 🖵 Monitoring 🗸 🖹 Data Per                                                                 | ndukung ~           |                                               |           |                                         |   |
|--------------|-------------------------------------------------------------------------------------------|---------------------|-----------------------------------------------|-----------|-----------------------------------------|---|
| SULAN BAF    | Usulan Regular<br>Perbaikan usulan<br>Catatan harian<br>Laporan kemajuan<br>Laporan akhir |                     | Pengabdian Kepada Mas<br>Tahun Usulan<br>2023 | yarakat 🗸 | Pengabdian<br>Tahun Pelaksanaan<br>2023 | ~ |
| Usulan Draft | Usulan Prototipe<br>Usulan Kosabangsa Kolaborasi<br>Monev Internal PT                     | Usulan Dikirim<br>O |                                               | Usulan Be | elum Ditinjau                           | 0 |

Gambar 1 Masuk menu Monev Internal PT

3. Pastikan anda berada pada tab **Pengabdian**, kemudian klik **Tambah** seperti gambar 2 di bawah ini

| Dashboard 🖵 Monite | oring 🗸 🔋 Data Pendukung 🗸 |                      |                        |
|--------------------|----------------------------|----------------------|------------------------|
| ONEV INTERNAL      |                            |                      |                        |
|                    |                            |                      | Penelitian Pengabalian |
| + Tambah           | 2                          |                      | V                      |
| No Tanggal Monev   |                            | Status Monev         | Aksi                   |
|                    |                            | Data tidak tersedia! |                        |

Gambar 2 Masuk menu Tambah

| BIMA Money Internal -                                                                                                    | Form                 | an kpd Masyarakat_3    | ~ |
|----------------------------------------------------------------------------------------------------|----------------------|------------------------|---|
| Capacity Constraints of the second second s |                      |                        |   |
| +Tambah<br>No Tanggal Mon                                                                                                    |                      | ian Pengabdian<br>Aksi |   |
| Borang Penilaian 🕑<br>Pilih File Tidak ad                                                                                                    | da file yang dipilih |                        |   |
| Rekap Penildian 🖗                                                                                                    | da file yang dipilih | Simpan                 |   |

4. Pilih Tanggal dibuat, kemudian pilih Direktorat DIKTI seperti gambar 3 dibawah ini

Gambar 3 Pilih Direktorat DIKTI

5. Buka **Template** dari setiap dokumen (**Berita Acara, Borang Penilaian, dan Rekap Penilaian**) untuk mengunduh template seperti gambar 4 di bawah ini, kemudian unggah dokumen sesuai dengan template.

| 🛞 BiMA            | Money Internal - Form                  |               | × an kpd Masyarakat_3 ~                                                                                        |
|-------------------|----------------------------------------|---------------|----------------------------------------------------------------------------------------------------|
| 🖻 Dashboard 🛛 🖵 N | Tapagal                                |               |                                                                                                    |
| MONEV INTERNA     | hh/bb/tttt                             |               |                                                                                                    |
|                   | Direktorat                             |               | tian Pengabdian                                                                                                |
| + Tambah          | Berita Acara 🚱                         |               |                                                                                                    |
| No Tanggal Mon    | Pilih File Tidak ada file yang dipilih | Buka Template | Aksi                                                                                                    |
|                   | Borang Penilaian 🚱                     |               |                                                                                                    |
|                   | Pilih File Tidak ada file yang dipilih | Buka Template |                                                                                                    |
|                   | Rekap Penilaian 🕢                      | 1             |                                                                                                    |
|                   | Pilih File Tidak ada file yang dipilih | Buka Template |                                                                                                    |
|                   |                                        | Simpo         | an la companya da companya da companya da companya da companya da companya da companya da companya da companya |

Gambar 4 Lokasi unduh Template

6. Jika selesai unggah maka akan terlihat seperti gambar 5 di bawah ini. **Pastikan dokumen dicek kembali agar tidak terjadi salah unggah**, dokumen bisa di unggah ulang jika ada revisi.

|                         | Makasi                                                |                 |
|-------------------------|-------------------------------------------------------|-----------------|
| DIMA                    | Monev Internal - Form                                 | Success         |
| 🖄 Dashboard 🛛 🖵 N       | hh/bb/tttt                                            | •               |
|                         | Direktorat                                            |                 |
| MONEVINTERNA            | Dikti 🗸                                               |                 |
|                         | Berita Acara                                          | tian Pengabdian |
| + Tambah                | Unggah Bedra Acara Money IpL<br>Download Unggah Ulang |                 |
| No Tanggal Mon          | Borang Penilaian                                      | Aksi            |
|                         | Unggah Borang Monev Internal                          |                 |
|                         | Download Unggah Ulang                                 |                 |
|                         | Rekap Penilaian                                       |                 |
|                         | Unggah Rekap Monev Internal                           |                 |
|                         | Download Unggah Ulang                                 |                 |
|                         |                                                       |                 |
| 2023 © Kemdikbudristek. | Simpan                                                | •               |

Gambar 5 Tempat cek dokumen yang sudah terunggah

7. Dokumen berhasil disimpan di laman BIMA

| <b>8</b> | Bima DKASI          |                       | Ą            | Opt. PT - Pengabdian kpd Masyarakat_3 - |
|----------|---------------------|-----------------------|--------------|-----------------------------------------|
| 會 Dashb  | oard 🖵 Monitoring 🗸 | 🖹 Data Pendukung \vee |              |                                         |
| MONE     | V INTERNAL          |                       |              | Penelitian Pengabdian                   |
| No       | Tanggal Monev       |                       | Status Monev | Aksi                                    |
| 1        | 02 October 2023     |                       | Doc Uploaded |                                         |
|          |                     |                       |              |                                         |

Gambar 6 Dokumen berhasil disimpan di laman BIMA